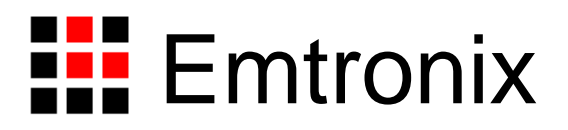

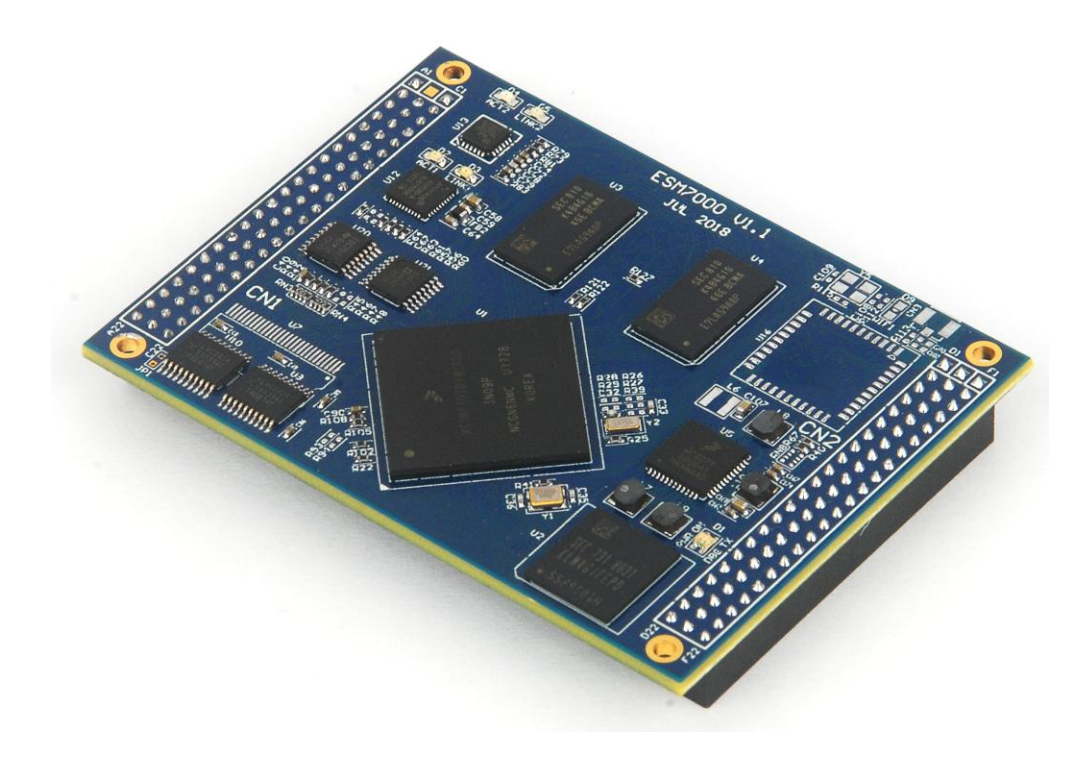

# ESM7000 工控主板使用必读

感谢您选择英创 ESM7000 系列工控主板。

为了让您能够尽快地使用好我们的产品,英创公司编写了这篇《使用必读》,我们建议 每一位使用 ESM7000 的客户都浏览一遍。我们本着通俗易懂的原则,按照由浅入深的顺序, 采用了大量的图片和文字说明,以便于客户能边了解、边动手,轻松愉快地完成产品的开发。

在开发和使用英创工控主板的过程中,如果您遇到任何难题需要帮助,您可以通过以下 三种方式寻求英创工程师的技术支持。

- 1、直接致电 028-86180660 85140028 85137442 85136173
- 2、技术支持邮件 <u>support@emtronix.com</u>
- 3、登录 <u>http://www.emtronix.com</u>,在技术论坛上直接提问

再次谢谢您的支持!

| 目     | 录                        |
|-------|--------------------------|
| 1、ESM | 17000 简介                 |
| 2、搭致  | <b>建硬件开发平台5</b>          |
| 2.1   | ESM7000 开发评估套件说明 5       |
| 2.2   | 必要的准备6                   |
| 2.3   | 开发环境的硬件连接6               |
| 3、ESM | 17000 工作模式和系统配置文件 10     |
| 3.1   | 工作模式介绍10                 |
| 3.2   | 系统配置文件11                 |
| 4、软作  | 件开发环境的安装和配置13            |
| 5、开发  | 发第一个应用程序: HELLO WORLD 17 |
| 5.1   | 在调试模式下调试、运行程序17          |
| 5.2   | 在运行模式下运行程序 23            |

# 1、ESM7000 简介

感谢您购买英创信息技术有限公司的产品: ESM7000 工控主板。

ESMARC 是由英创公司发展的一套嵌入式主板与应用底板的连接规范,意为英创智能模 块架构(Emtronix Smart Module Architecture,以下简称 ESMARC), ESM7000 是符合 ESMARC 连接规范的工控主板系列产品,目前包括 ESM7000 和 ESM7100 两个型号。在本文中,除非特别说明,所有型号的主板均简称 ESM7000。

ESM7000 主板是面向工业领域的双核 Crotex-A7 高性能嵌入式主板,以 NXP 的 i.MX7D 为其硬件核心,ESM7000 通过预装完整的操作系统及接口驱动,为用户构造了可直接使用 的通用嵌入式核心平台。ESM7000 可选择预装 Linux-4.1.15 或 WEC7 两种系统平台,用户应 用程序开发方面,对 WEC7 平台可直接使用 Microsoft 提供的著名软件开发工具 Visual Studio 2008 进行应用开发;对 Linux 平台可采用英创公司提供的 Eclipse 集成开发环境(Windows 版本),其编译生成的程序可直接运行与 ESM7000。英创公司针对 ESM7000 提供了完整的 接口低层驱动以及丰富的应用程序范例,用户可在此基础上方便、快速地开发出各种工控产品。

ESM7000 开发的基本文档包括:

《ESM7000 工控主板使用必读》—— ESM7000 快速入门手册,建议新客户都浏览一遍 《ESM7000 工控主板数据手册》—— ESM7000 接口定义、电气特性以及各项技术指标 《ESM7000 工控主板技术参考手册》—— ESM7000 功能接口使用方法及软件操作说明 《ESMARC 通用评估底板手册》—— 符合 ESMACR 规范主板的评估底板使用说明

ESM7000 的更多资料和说明请参考 ESM7000 开发光盘和登录我们的网站: <u>http://www.emtronix.com/product/esm7000.html</u>。

028-86180660

# 2、搭建硬件开发平台

#### 2.1 ESM7000 开发评估套件说明

首次使用 ESM7000 的用户,应该购买 ESM7000 的开发评估套件,以便快速、直观的对 ESM7000 进行评估,开发评估套件包括如下内容:

- ESM7000 系列工控主板一块: NXP i.MX7D Cortex-A7 双核处理器, 预装微软正版 WEC7.0 实时多任务操作系统, 接口资源丰富。
- ESMARC 通用开发评估底板一块: 搭载 ESM7000 并引出其板载资源。底板上提供了
   ESM7000 所有板载资源的标准接口,既方便用户对 ESM7000 进行评估和开发,又为
   用户的外围硬件开发提供一定的参考。
- **串口连接线一条:**3 线制串口连接线,用于输出串口调试信息。
- 以太网连接线一条: 连接工控主板和网络路由器(集线器、交换机),用于系统调试维护以及开发以太网方面的功能。
- USB 连接线一条: A-B 连接线,连接工控主板和开发主机,用于系统调试维护,支持 ActiveSync,支持远程桌面,支持应用程序在线调试。
- **直流电源线一条:**红黑双色,红色接+5V,用于为系统供电。
- **开发资料光盘一张**:为用户的开发提供丰富翔实的软硬件资料。
- Windows CE 正版授权一份: 微软官方 WinCE 操作系统正版授权标识。

根据客户所开发的产品不同的需求,除了以上一些客户开发的必要配备外,客户可能还 有一些其它开发附件,如:

- 各种尺寸的彩色显示屏,如 4.3 寸(480×272)、7 寸(800×480)等
- 英创提供的其它配套模块产品,如键盘扩展模块、AD 扩展模块等等
- 4G/3G/2G 通讯模块以及天线等附件
- 客户所需要的其它附件

这些附件的配套使用方法,请参考该产品的使用说明或手册。

#### 2.2 必要的准备

基于 ESM7000 进行开发,用户还需要作如下一些必要准备:

 准备一台具有+5V 电压输出的普通直流稳压电源或开关直流电源(+5V±5%),将英 创提供的直流电源线正确地连接到该电源的+5V 输出上(注意极性)。

注: 根据 ESM7000 的最大功耗计算,加上用户选配的外设,建议用户选择输出功 率在 10W (5V/2A)以上的开关电源。

准备一台带以太网接口、USB 接口和标准 RS232 串口的 PC 机作为开发主机,该 PC 机安装 Windows 7, Windows 10 操作系统。

注: RS232 串口可以使用 usb 转串口模块进行转接,然而,我们建议客户尽量使 用带有物理串口的 PC 机作为开发主机。

- 准备一台网络连接设备(集线器/交换机/路由器)。
- 准备一只可供临时存储数据的 U 盘。

#### 2.3 开发环境的硬件连接

在以上条件准备好以后,就可以按照如下顺序进行开发环境的硬件连接了。

1、ESM7000两侧有两个三排母座(CN1和CN2),这两个母座将ESM7000的板载接口 资源引出,而开发评估底板上安装有相对应的两个三排插针(CN1和CN2),ESM7000就象 一个大芯片一样对插在开发评估底板上,从而构成一套较完整的开发系统,如下图所示。

注: 在用户收到的开发评估套件中, ESM7000 往往已经插在开发评估底板上, 开发过 程中用户如需进行插拔, 请注意插针和插座的序号对应。

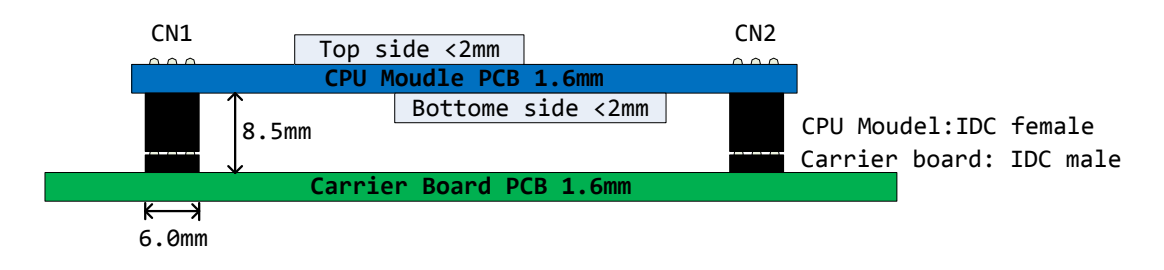

2\_1: 英利工控主板与开发评估底板的连接关系

2、将开发套件中的 USB 线一端接入 ESM7000 开发评估底板的 mini USB 口,另一端连接到开发主机。

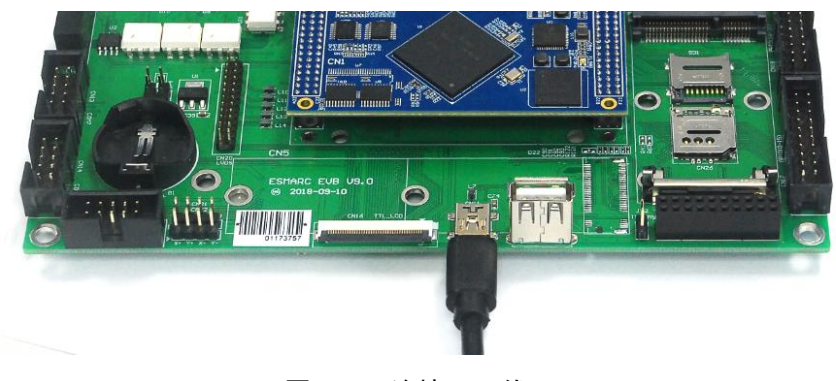

图 2\_2: 连接 USB 线

3、尽管 ESM7000 仅需要与开发主机的 USB 连接就可以开发调试应用程序,但连上网络 能明显加快调试连接的速度,可以通过网线一端连接到 ESM7000 开发评估底板的 RJ-45 接口, 另一端连接到交换机/路由器/集线器,将 ESM7000 与开发主机接入同一个网络中。

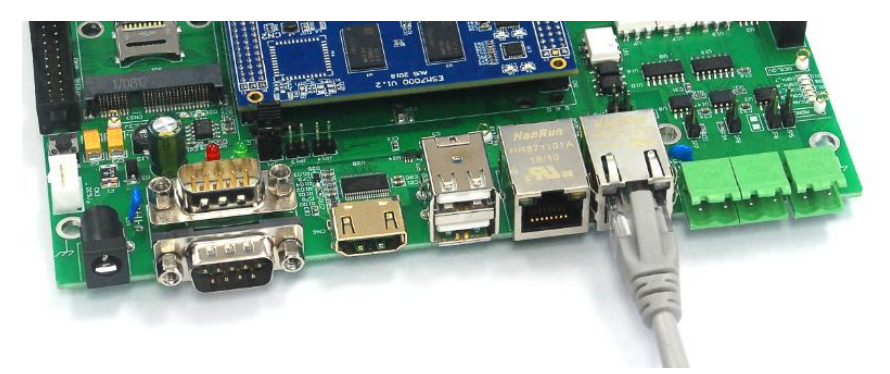

图 2\_3: 连接网线

4、通过串口线一端连接 ESM7000 开发评估底板上的系统调试串口,另一端连接到开发 主机的 RS232 接口,就可以通过超级终端(或其它串口工具)查看 ESM7000 的系统启动信 息。超级终端的通讯配置参数为:波特率 115200bps, 8 位数据位,1 位停止位,无校验。

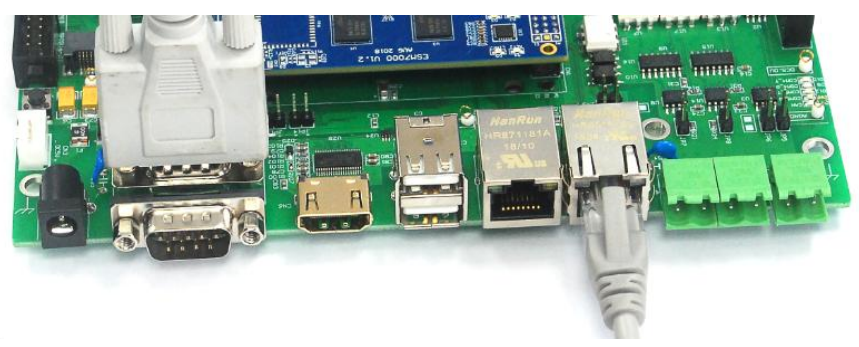

#### 图 2\_4: 连接串口线

5、如果用户在英创购买了显示屏,可以将显示屏的 40pin 软排线直接连接到 ESM7000 评估底板的 CN16—LCD 显示接口。如果用户购买的是 LVDS 接口显示屏,请与连接到评估底板的 CN15 插座。

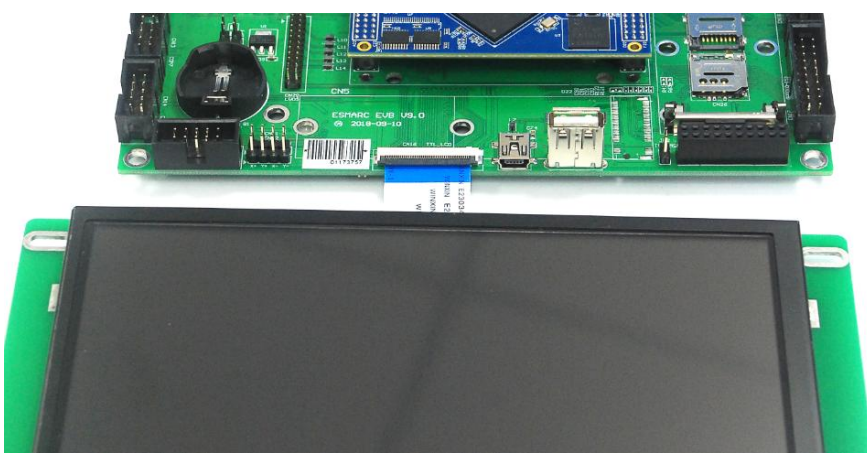

图 2\_5: 连接 LCD

6、上述连接完成后,就可以给 ESM7000 评估套件通电了,系统上电后,超级终端会不断打印系统启动信息(如图 2\_7), ESM7000 启动完成后会显示 WEC7 桌面(如图 2\_8)。

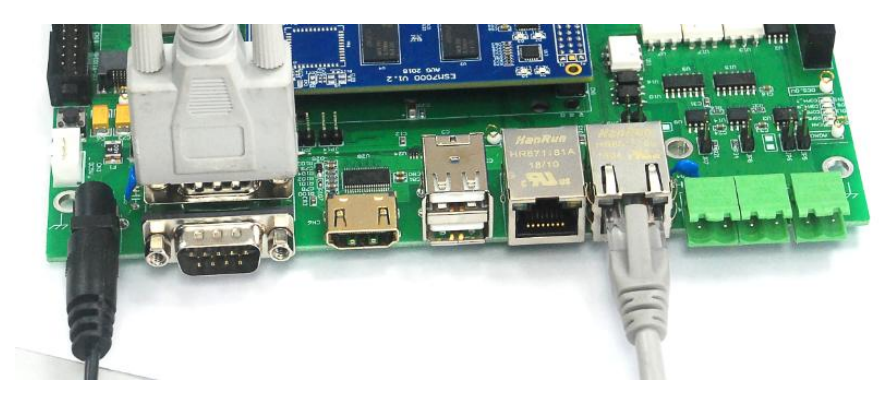

图 2\_6: 连接电源适配器, 给系统上电

| COM1:115200baud - Tera Term VT                                                   |
|----------------------------------------------------------------------------------|
| <u>File Edit Setup Control Window KanjiCode H</u> elp                            |
| PID:00400003 TID:0155001A GetOverlayAlign: succeeds, size is 8!                  |
| PID:00400003 TID:0155001A +BSPInitLCDIF                                          |
| PID:00400003 TID:0155001A KeybdDriverInitializeEx: Layout Manager successfully i |
| nitialized to 1                                                                  |
| PID:05C50012 TID:05D40012                                                        |
|                                                                                  |
| PID:05C50013 TID:05D40012 ESM7000 Debug Mode                                     |
| PID:0183000E TID:0108002E -OEMSetAlarmTime(CPU:0, RC:1, ALARM:2007/1/1 0:0:15)   |
| PID:05B20012 TID:04F0006A Explorer(V2.0) taskbar thread started.                 |
| PID:00400003 TID:03B00012 NDISPWR:: Found adapter [ENET2]                        |
| PID:00400003 TID:03B00012 NDISPWR:: Found adapter [ENET1]                        |
| PID:05C50012 TID:05D40012 eth0: ENET1                                            |
| PID:05C50012 TID:05D40012 IPAddr: 192.168.201.215                                |
| PID:05C50012 TID:05D40012 SunnetMask: 255.255.255.0                              |
| PID:05C50012 TID:05D40012 Gateway: 0.0.0.0                                       |
| PID:05C50012 TID:05D40012 IP Parameters aren't changed, need not set ENET1       |
| PID:05C50012 TID:05D40012 eth1: ENET2                                            |
| PID:05C50012 TID:05D40012 IPAddr: 192.168.202.215                                |
| PID:05C50012 TID:05D40012 SunnetMask: 255.255.255.0                              |
| PID:05C50012 TID:05D40012 Gateway: 0.0.0.0                                       |
| PID:05C50012 TID:05D40012 IP Parameters aren't changed, need not set ENET2       |
| PID:05C50012 TID:05D40012 SetMemoryDIVISION : 12                                 |
| PID:00400002 TID:05D40012 IOCTL_HAL_WSTARTOP_END: Wstartup is ended!             |
|                                                                                  |

图 2\_7: 系统启动信息(115200-8-N-1)

ESM7000 启动后,其调试串口(COM\_DBG)会显示两个网口的 IP 地址信息,最后会打印 输出 "IOCTL\_HAL\_WSTARTUP\_END: wstartup is ended!"表明系统已经启动完成。

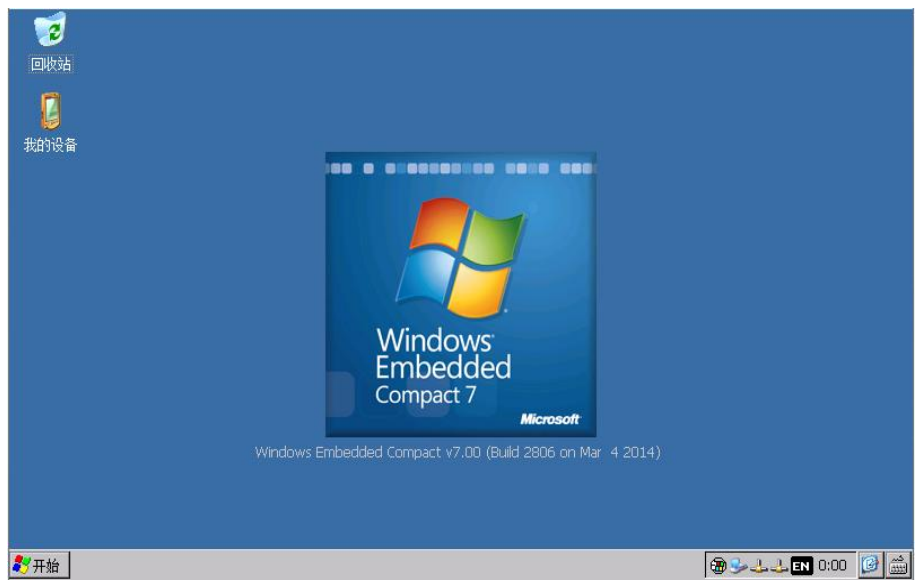

图 2\_8: WEC7 系统桌面

# 3、ESM7000 工作模式和系统配置文件

#### 3.1 工作模式介绍

ESM7000 有两种工作模式:调试模式和运行模式。

调试模式是指开机以后系统处于调试状态,此时用户可以通过 VS2008 及其远程调试工 具来操作英创模块,实现应用程序下载调试、文件管理等功能。在开发阶段,系统总是处于 这种状态下。

运行模式是指开机以后系统自动开始执行用户指定的程序。开发完成,进入实际应用时 系统总是处于这种状态下。

ESM7000 工作于上述的哪一种模式,是通过开发评估底板上的跳线器 JP1 来选择的(JP1 位置如下图), JP1 短接,则工作于调试模式; JP1 断开,则工作于运行模式。

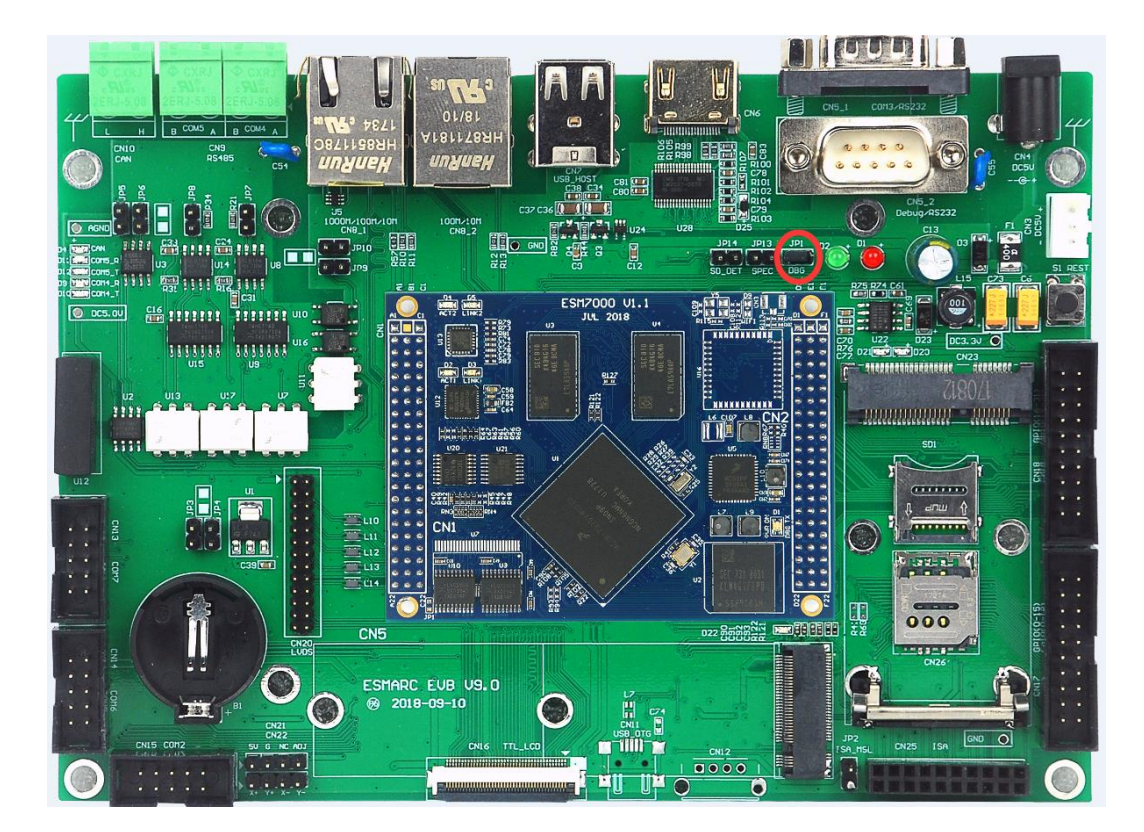

图 3\_1: 工作模式选择路线器

#### 3.2 系统配置文件

除设置跳线器以外,用户还需要修改 userinfo.txt 来为系统的调试/运行配置必要的参数。userinfo.txt 用于配置目标机(即 ESM7000)的网络参数和开机自动运行的程序参数等,文件内容及格式如下(蓝色部分为加注的说明文字,并不包括在文件中):

| Userinfo.txt 文件内容              | 内容说明                                                         |  |  |
|--------------------------------|--------------------------------------------------------------|--|--|
| [LOCAL_MACHINE]                | 本机配置信息类,配置网口1参数                                              |  |  |
|                                | 配置 DHCP 客户端参数,设为"0"则关闭 DHCP,设                                |  |  |
| DHCP=0*                        | 为"1"则开启 DHCP。                                                |  |  |
| DefaultGateway="192.168.201.8" | 默认网关,根据所在的实际运行网络来设置。                                         |  |  |
| IPAddress="192.168.201.215"    | 主板本机网口1的IP地址,由用户自行设置。                                        |  |  |
| Subpath Apple "255 255 255 0"  | 子网掩码,根据所在的实际运行网络填写,注意子                                       |  |  |
| SUDHELMASK= 255.255.255.0      | 网掩码与 IP 段一致性。                                                |  |  |
| [USER_EXE]                     | 用户程序信息                                                       |  |  |
|                                | 系统开机自动启动的应用程序,必须指明应用程序                                       |  |  |
| Name="\edisk\hello.exe"        | 的位置,带上全路径。                                                   |  |  |
|                                | <b>系统</b> 开机白动自动的程序的会粉配置 加里沿方则                               |  |  |
| Parameters="30"                | 示坑 / 机日初 / 初 的 在 / 的 多 数 能 直。如 未 仅 有 则 不 插 / 伯 必 须 保 函 双 引 是 |  |  |
|                                | 个孩,巨劲次休田从175。                                                |  |  |
| [SYSTEM]                       | 系统信息                                                         |  |  |
| o                              | CE 系统占用的内存空间调整(注),该参数可选,                                     |  |  |
| Store="50"                     | 最少不低于 10%。                                                   |  |  |
| [ETH1]                         | 网口 2 的配置参数                                                   |  |  |
|                                | 配置 DHCP 客户端参数,设为"0"则关闭 DHCP,设                                |  |  |
| DHCP=0                         | 为"1"则开启 DHCP。                                                |  |  |
| IPAddress="192.168.202.215"    | 主板本机网口 2 的 IP 地址,由用户自行设置。                                    |  |  |
| SubpetMask-"255 255 255 0"     | 子网掩码,根据所在的实际运行网络填写,注意子                                       |  |  |
|                                | 网掩码与 IP 段一致性。                                                |  |  |

注:

- WinCE 系统的内存被分成两部份,一部份供应用程序使用,另一部份供 CE 的文件 系统用于临时文件的存储。Store 表示文件系统占用内存的比例。
- 2、如果 userinfo .txt 文件中没有[ETH1]相关的参数设置,系统会自动根据网口 1 [LOCAL\_MACHINE]中的 IPAddress,将其第三段地址自动加 1 作为网口 2 的 IP 地址 进行设置。如网口 1 的 IP 为: "192.168.201.176",则自动设置的网口 2 的 IP 为: "192.168.202.176"。

编辑好 userinfo.txt,存入U盘,将U盘接在开发底板的 USB 接口上,当短接开发底板 上的 JP1,ESM7000 以调试模式上电启动后,系统会自动将U盘根目录下的 userinfo.txt 配置 文件 copy 到 ESM7000 的 "edisk"目录中,并读取其内容作为默认配置。如果用户的调试环 境网络参数没有改变,则今后上电启动时无需再接U盘,系统将从"edisk"目录读取配置参数。 如果参数发生了变化,则用户应该按照新的参数修改 userinfo.txt,并再次通过U盘把这个文 件复制到系统的"edisk"目录中,以此让系统接收新的配置。

如断开 JP1 上电启动主板,即运行模式下启动主板,系统会访问"\edisk"目录下的 userinfo.txt 文件,并读取其中的内容作为默认配置,并按照该文件的设置运行指定应用程序。 在运行模式下,如果系统无法启动应用程序,系统将自动重启,系统重启 3 次之后,将不再 执行重启操作,系统将进入 WinCE 正常启动的状态。如果用户需要修改应用程序,则可以 按照新的参数修改 userinfo.txt,并再次把这个文件以及新的应用程序更新到系统的"\edisk" 目录中,以此让系统接收新的配置。

用户也可以不通过 U 盘,而使用微软提供的 ActiveSync 同步工具,直接将配置文件拷贝 到 ESM7000 的 edisk 中。如果 ESM7000 的网络已经可用,也可以通过 FTP 工具上直接上传 到 ESM7000 的 edisk 中。

# 注: 1、如果只是程序本身发生变化而网络参数、程序名字和参数均不变,则无需修改此 文件。

2、用户有可能通过 WEC7 的"控制面板→网络和拨号连接"直接修改 ESM7000 的网络参数信息,但当 ESM7000 重新启动时,系统会自动从 userinfo.txt 中读取网络配置参数并重新配置网络。

### 4、软件开发环境的安装和配置

基于 WEC7.0 的应用软件开发是通过 VS2008(SP1)开发工具包进行的,其中的 VC++、 VB.NET、C#均可作为应用软件的开发平台。

#### ActiveSync 安装:

在开发测试中,该工具是经常用到的,如果使 USB 调试连接,则必需使用 ActiveSync 工具,在 XP 下,可以安装 Microsoft ActiveSync 4.5 版本,而在 Win7 下,需要安装 Windows Mobile 设备中心。在"ESM7000 开发光盘\测试工具\Activesync"目录中包含了可以在 32-bit WinXP 和 32-bit Win7 上可用的 ActiveSync 工具,用户需要根据开发主机的系统安装正确的 ActiveSync 工具。

#### 安装 VS2008 支持 WEC7 开发的必要更新:

对于 VS2008 的安装,请参考相关书籍。VS2008 除安装 Visual Studio 2008 Server Pack1(SP1) 补丁外,还需要安装一些额外的补丁,才能正常支持 WEC7 应用程序开发,在"ESM7000 开 发光盘\Software\VS2008 补丁"目录中提供了 VS2008 支持 WEC7 开发的补丁包(可安装于 32-bit Win7 系统),用户也可以在微软的官网下载适合自己开发主机系统的补丁包。

安装补丁: VS90SP1-KB2483802-x86.exe 解决 VS2008 不能单步调试 Windows Embedded Compact 7(WEC7)应用程序的问题。

安装补丁: VisualStudioDeviceWindowsEmbeddedCompact7.msi 解决 VS2008 新建 WEC7 Microsoft Foundation Class (MFC) 或 Active Template Library (ATL) 工程,编译出错的问题。

#### SDK(Software Development Kit)安装:

VS2008 安装完成后,就可以安装 ESM7000 的 SDK 包,

1、运行"ESM7000 开发光盘\Software\SDK"目录下的 WEC7\_SDK.msi,点击 Next,出现如下图所示对话框,选择 Accept,同意安装协议。

| ß | ESMARC WEC7 Board License Agreement                                                                                                    | X    |  |  |
|---|----------------------------------------------------------------------------------------------------|------|--|--|
|   | End-User License Agreement<br>Be sure to carefully read and understand the following end-user license agreement, and<br>then indicate whether you accept or do not accept the terms of the agreement.                                                      | Ð    |  |  |
|   | This software will not be installed on your development workstation unless you accept the terms of<br>the end-user license agreement. For your future reference, you can print the text of the end-user<br>license agreement by clicking the PRINT button. |      |  |  |
|   | SOFTWARE LICENSE TERMS                                                                                                    | *    |  |  |
|   | MICROSOFT WINDOWS EMBEDDED COMPACT 7 OEM SOFTWARE<br>DEVELOPMENT KIT for                                                                                                    | Ξ    |  |  |
|   | ESMARC WEC7 Board, 1.0.0 These license terms are an agreement between [Emtronix]                                                                                                    | Ŧ    |  |  |
|   | Press the PAGE DOWN key to see more text.                                                                                                    |      |  |  |
|   | Accept     Decline                                                                                                    |      |  |  |
|   | Print < Back Next > Ca                                                                                                    | ncel |  |  |

图 4\_1

2、输入用户信息,选择 Next。

| 🕼 ESMARC WEC7 Board Setup                                   |        |        |                |
|-------------------------------------------------------------|--------|--------|----------------|
| Customer Information<br>Please enter your customer informat | tion   |        | $\mathfrak{S}$ |
| User Name:                                                  |        |        |                |
| Organization:                                               |        |        |                |
| Microsoft                                                   |        |        |                |
|                                                             |        |        |                |
|                                                             |        |        |                |
|                                                             | < Back | Next > | Cancel         |

图 4\_2

3、安装模式选择对话框,选择 Complete。

| BESMARC WEC7 Board Setup                   |                                                                                                    |  |  |  |
|--------------------------------------------|----------------------------------------------------------------------------------------------------|--|--|--|
| Choose Setup Type<br>Choose the setup type | that best suits your needs                                                                                                    |  |  |  |
| N C                                        | Custom<br>Allows users to choose which program features will be installed<br>and where they will be installed. Recommended for advanced<br>users.<br>Complete<br>All program features will be installed. (Requires most disk space) |  |  |  |
|                                            | < Back Next > Cancel                                                                                                    |  |  |  |

- 图 4\_3
- 4、安装组件及安装路径选择,请默认安装即可。

| 🕼 ESMAR               | C WEC7 Board - Destinatio                                    | n Folders                |                     | X      |
|-----------------------|--------------------------------------------------------------|--------------------------|---------------------|--------|
| Destinati<br>Click Ne | on Folders<br>xt to install to this folder, or click         | Change to install to     | a different folder. |        |
|                       | Install ESMARC WEC7 Board to<br>C:\Program Files (x86)\Windo | o:<br>ws CE Tools\SDKs\V | VEC7\               | Change |
|                       |                                                              |                          |                     |        |
|                       |                                                              |                          |                     |        |
|                       |                                                              |                          |                     |        |
|                       |                                                              | < Back                   | Next >              | Cancel |

图 4\_4

5、准备好安装。点击 Install 开始安装,直到安装完成。

| BSMARC WEC7 Board Setup                                                                                                    |
|----------------------------------------------------------------------------------------------------|
| Ready to Install                                                                                                    |
| The Setup Wizard is ready to begin the Complete installation                                                                                             |
| Click Install to begin the installation. If you want to review or change any of your installation settings, click Back. Click Cancel to exit the wizard. |
|                                                                                                    |
|                                                                                                    |
| < <u>B</u> ack Install Cancel                                                                                                    |

图 4\_5

# 5、开发第一个应用程序: Hello World

建立好 ESM7000 工控主板开发所需的软硬件开发环境后,用户就可以通过 VS2008 开发、 调试自己的应用程序了。对于 VS2008 的使用,请参考相关资料及书籍,此处不再多述。下 面就如何开发基于 ESM7000 应用工程的例子进行简要说明。

#### 5.1 在调试模式下调试、运行程序

1、系统启动完成后,如果 USB 线已经将 ESM7000 与开发主机正确连接,ActiveSync 工 具会自动与 ESM7000 建立连接,如下图显示已连接。

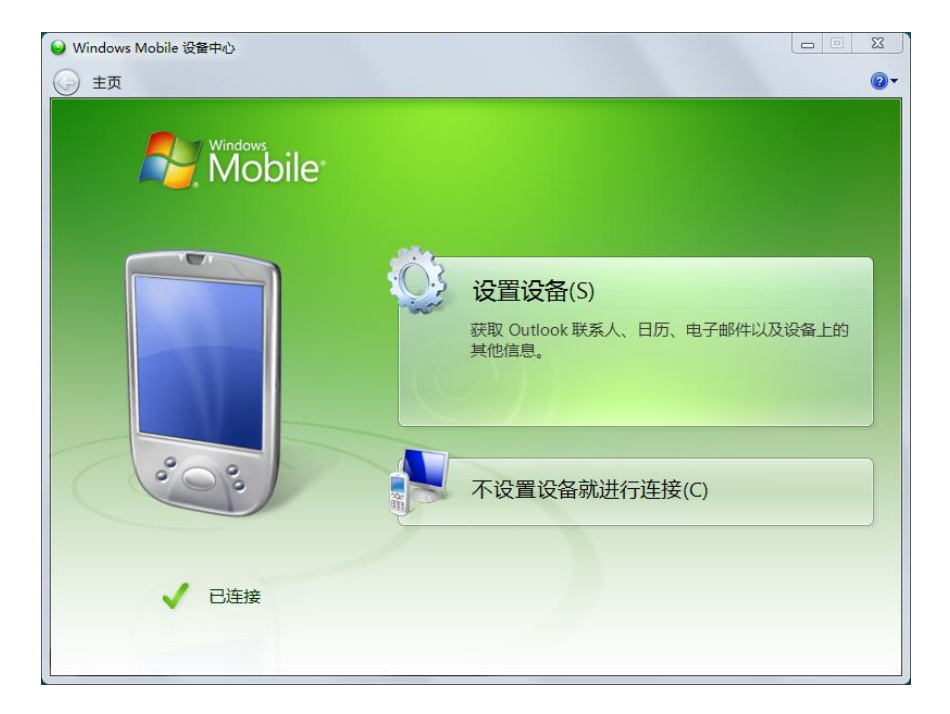

图 5\_1

在 ActiveSync 连接的过程中, ESM7000 调试器口会输出相应信息: (如下图红色框)

| 💄 COM1:115200baud - Tera Term VT                                                            |
|---------------------------------------------------------------------------------------------|
| Eile Edit Setup Control Window KanjiCode Help                                               |
| PID:055B0023 TID:05510022 ESM6802 Emtronix Built at Jan 23 2017 16:31:44 Adaptat            |
| ion performed by Emtronix (c)                                                               |
| PID:055B0022 TID:05510022 ESM6802 Debug Mode                                                |
| PID:00400002 TID:05C2000E WARNING: possible performance issue: timeInit() not ca            |
| <pre>lled, calling it in timeSetEvent()PID:04FF0022 TID:07780002 Explorer(V2.0) taskb</pre> |
| ar thread started.                                                                          |
| PID:00400002 TID:03C40012 NDISPWR:: Found adapter [ENET1]                                   |
| PID:00400002 TID:03C40012 NDISPWR:: Found adapter [ENET2]                                   |
| PID:055B0022 TID:05510022 eth0: ENET1                                                       |
| PID:055B0022 TID:05510022 IPAddr: 192.168.201.215                                           |
| PID:055B0022 TID:05510022 SunnetMask: 255.255.255.0                                         |
| PID:055B0022 TID:05510022 Gateway: 0.0.0.0                                                  |
| PID:055B0022 TID:05510022 IP Parameters aren't changed, need not set ENET1                  |
| PID:055B0022 TID:05510022 eth1: ENET2                                                       |
| PID:055B0022 TID:05510022 IPAddr: 192.168.202.213                                           |
| PID:055B0022 TID:05510022 SunnetMask: 255.255.255.0                                         |
| PID:055B0022 TID:05510022 Gateway: 0.0.0.0                                                  |
| PID:055B0022 TID:05510022 IP Parameters aren't changed, need not set ENET2                  |
| PID:055B0022 TID:05510022 SetMemoryDivision : 12                                            |
| PID:00400002 TID:05510022 IOCTL_HAL_WSTARTUP_END: wstartup is ended!                        |
| PID:00400002 TID:036B0012 AUTORAS:: Dialer notifies: [1] [Dialer Start]                     |
| PID:06510016 TID:06550016 Posting WM_NETCONNECT(TRUE) message                               |
| PID:00400002 TID:036B0012 AUTORAS:: Dialer notifies: [4] [Dialer Connected]                 |

图 5\_2

有某些情况下,可能需要手动运行 PC 端的 ActiveSync 工具才能启动连接。

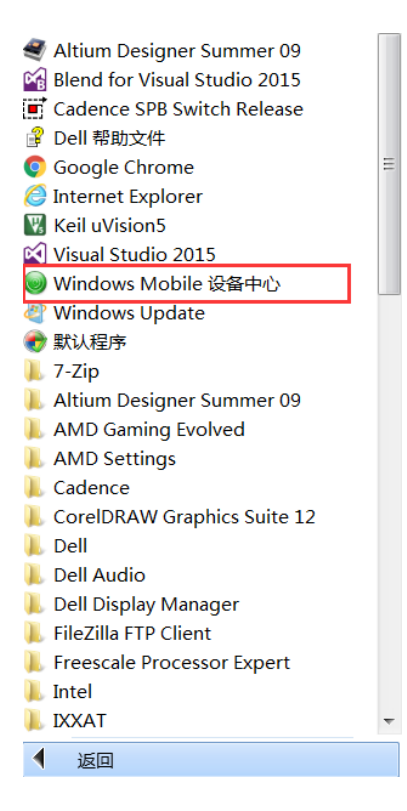

图 5\_3

2、启动 VS2008, 新建一个 Visual C++ Smart Device 工程"hello", 并选择"MFC Smart Device

Application"模版。

| New Project                                                                                                    |                    |                                                                                                    |                                 | 9 X                        |
|----------------------------------------------------------------------------------------------------|--------------------|----------------------------------------------------------------------------------------------------|---------------------------------|----------------------------|
| Project types:                                                                                                    |                    | Templates:                                                                                                    |                                 | .NET Framework 3.5 💌 🖽 🔚   |
| Windows<br>Web<br>Smart Devic<br>Office<br>Database<br>Reporting<br>Test<br>WCF<br>Workflow<br>Visual C++<br>ATL<br>CLR<br>General<br>MFC<br>Smart Devic<br>Test<br>Win32 | e                  | Visual Studio installed template<br>TL Smart Device Project<br>MFC Smart Device Applicatio<br>Smart Device Project<br>My Templates<br>Search Online Templates | n 🏦 MFC Smart Devic             | e ActiveX Control<br>e DLL |
| An application for                                                                                                    | Windows Mobile and | d other Windows CE-based devices                                                                                                    | that uses the Microsoft Foundat | ion Class Library          |
| Location:                                                                                                    | F:\WEC7\Code       |                                                                                                    |                                 | ▼ Browse                   |
| Solution Name:                                                                                                    | hello              |                                                                                                    | Create directory for solution   | on                         |
|                                                                                                    |                    |                                                                                                    |                                 | OK Cancel                  |

图 5\_4

3、在弹出的 MFC Smart Device 应用程序向导中选择 Next

| MFC Smart Device Application Wizard - Hello                                                                                                 |                                                                                                    |  |  |
|----------------------------------------------------------------------------------------------------|----------------------------------------------------------------------------------------------------|--|--|
| Welcome to the MFC Smart Device Application<br>Wizard                                                                                       |                                                                                                    |  |  |
| Overview<br>Platforms<br>Application Type<br>Document Template Strings<br>User Interface Features<br>Advanced Features<br>Generated Classes | These are the current project settings:<br>• Windows Mobile 5.0 Pocket PC SDK Platform<br>• Single document interface<br>Click Finish from any window to accept the current settings.<br>After you create the project, see the project's readme.txt file for information about<br>the project features and files that are generated. |  |  |
|                                                                                                    | < Previous Next > Finish Cancel                                                                                                    |  |  |

图 5\_5

4、在工程配置"platforms"中,SDK选择为"WEC7",并移除防真器的SDK。

| MFC Smart Device Application Wizard - hello |                                                                |                          |        |  |  |
|---------------------------------------------|----------------------------------------------------------------|--------------------------|--------|--|--|
| Platfor                                     | ms                                                             |                          |        |  |  |
| Overview                                    | Select platform SDKs to be added to the                        | current project.         |        |  |  |
| Platforms                                   |                                                                |                          |        |  |  |
| Application Type                            |                                                                |                          |        |  |  |
| Document Template Strir                     | ngs<br>Installed SDKs:                                         | Selected SDKs:           |        |  |  |
| User Interface Features                     | Pocket PC 2003                                                 | WEC7                     |        |  |  |
| Advanced Features                           | Windows Mobile 5.0 Pocket PC SDK                               | *                        |        |  |  |
| Generated Classes                           | Windows Mobile 5.0 Smartphone S<br>EM335x                      |                          |        |  |  |
|                                             | ESM680x                                                        | ~                        |        |  |  |
|                                             | LINZUX                                                         |                          |        |  |  |
|                                             | Windows Mobile 5.0 Pocket PC SDK –<br>Instruction sets: ARMV4I |                          |        |  |  |
|                                             |                                                                | < Previous Next > Finish | Cancel |  |  |

图 5\_6

5、在工程配置"Application Type"中,选择应用类型为"Dialog based",并设置为"中文",

点击 Finish 完成新建工程向导。

| MFC Smart Device Application Wizard - hello  |                                                     |                                   |        |  |
|----------------------------------------------|-----------------------------------------------------|-----------------------------------|--------|--|
| Applica                                      | ation Type                                          |                                   |        |  |
| Overview                                     | Application type:                                   | Use of MFC:                       |        |  |
| Platforms                                    | $\bigcirc$ <u>S</u> ingle document                  | ○ <u>U</u> se MFC in a shared DLL |        |  |
| Application Type                             | Dialog based     O Use MFC in a static library      |                                   |        |  |
| Document Template Stri                       | $^{ m ngs}$ $\bigcirc$ Single document with DocList |                                   |        |  |
| User Interface Features<br>Advanced Features | Document/ <u>V</u> iew architecture support         |                                   |        |  |
| Generated Classes                            | Resource [anguage:<br>中文(简体,中国)                     |                                   |        |  |
|                                              |                                                     | < Previous Next > Finish          | Cancel |  |

图 5\_7

到此,应用于 ESM7000 的基本的 MFC 应用工程就建立完成了。现在可以按照常规方法

完成应用程序的编写。需要说明的是,在调试应用程序时,需要将编译模式配置为"Debug" 模式,发布应用软件时,需要将编译模式配置为"Release"模式。如下图所示

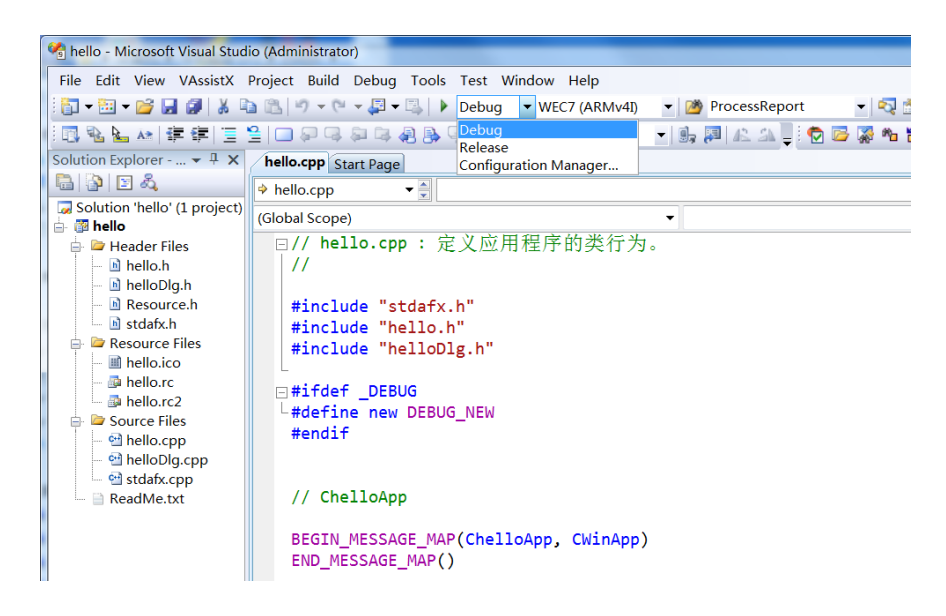

图 5\_8

6、在 VS2008 上连接 ESM7000。

工程编译成功后,连接开发软件到 ESM7000 进行测试。选择"Tools->Connect to Device" 或点击如下图中的手机图形按钮开始建设立连接。

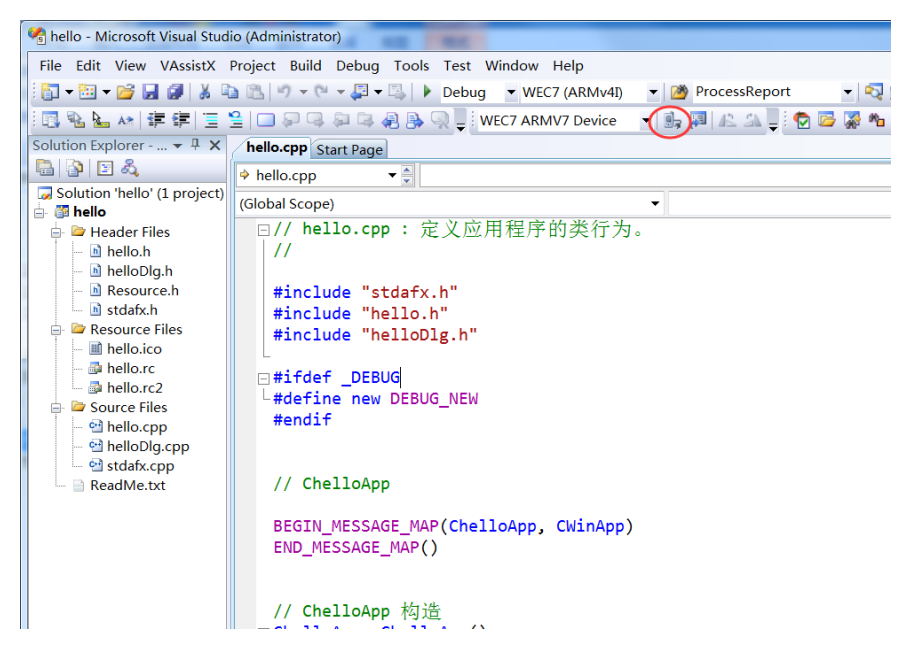

图 5\_9

VS2008 与 ESM7000 连接成功:

| Connecting                                      | 2 X   |
|-------------------------------------------------|-------|
| <b>S</b>                                        |       |
| To 'WEC7 ARMV7 Device'<br>Connection succeeded. |       |
|                                                 | Close |

图 5\_10

7、运行测试程序。

连接成功后,就可以运行程序了。选择"Debug->Start Debugging"或点击如下图中所示的运行按钮,软件就会在 ESM7000 上运行。

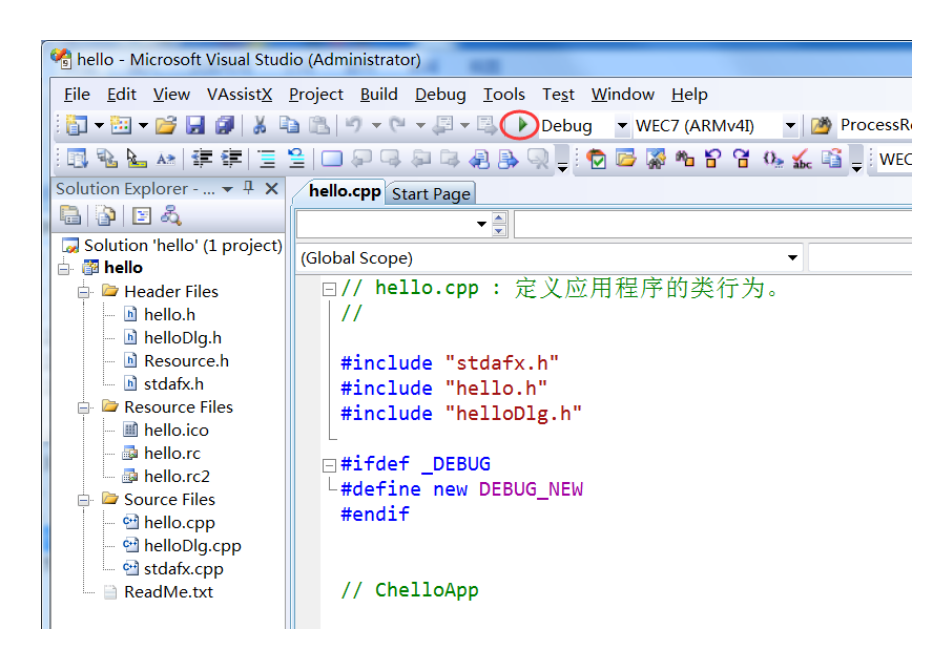

图 5\_11

Hello 程序运行后, ESM7000 界面显示如下:

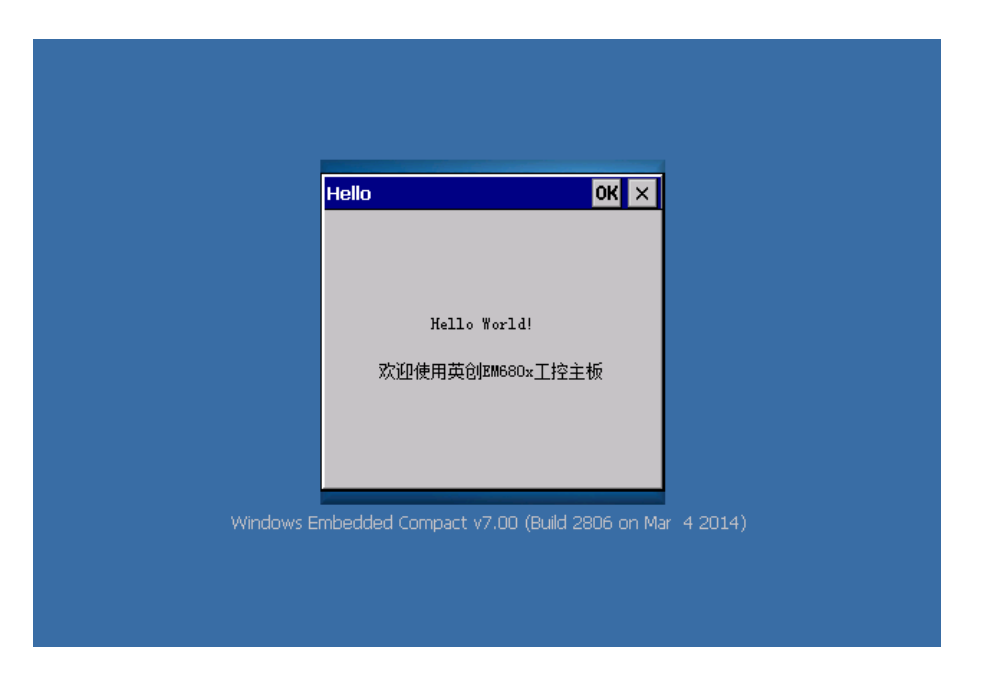

图 5\_2

#### 5.2 在运行模式下运行程序

将编译模式设定为"Release",编译生成 EXE 文件,同时修改 userinfo.txt 文件中的运行 文件的文件名为"\edisk\hello.exe",并通过 activesync 将 userinfo.txt 和 hello.exe 复制到 ESM7000 的 edisk 目录中。断开开发底板上的 JP1,重启系统,开机以后系统自动执行程序 hello.exe,则在运行模式下运行应用程序成功。

到此为止,用户已经搭建完成 ESM7000 的开发环境,并成功运行第一个示例程序,接 下来可以针对自己的实际应用进行开发了。